# 113 學年度新生分級

## <u>英語能力分級系統—上傳具 CEFR 成績證明-操作說明</u>

步驟1:

請點選<mark>操作說明</mark>,閱讀說明後,

# 勾選☑ 我充分了解並願意配合遵守以上規定,再點選下一步。

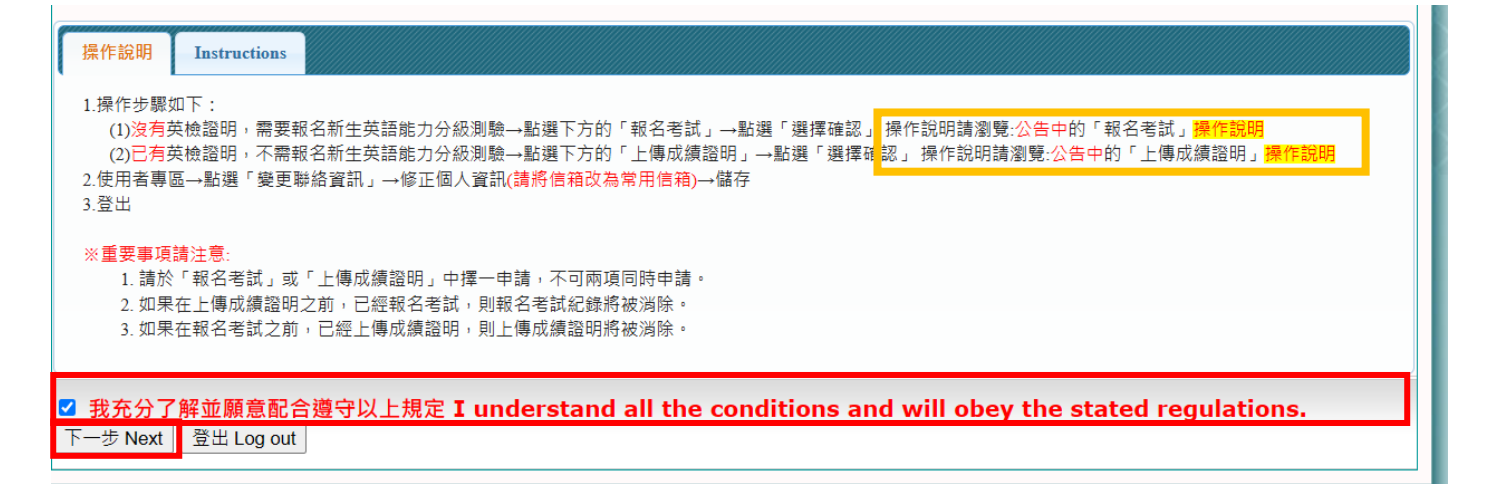

## 步驟 2: 請點選上傳成績證明,再點選選擇確認。

| DSD 使用者専區<br>User area                                                                                                    | 操作說明 Instructions                                                                                                    |
|----------------------------------------------------------------------------------------------------|----------------------------------------------------------------------------------------------------|
| 選擇「報名考試」或上傳「英檢<br>成績證明」<br>Choose to register for the<br>test or upload a<br>certificate/transcript<br>查詢報名資計/上傳成績審核結果<br>Check Test Registration<br>Details/ Results of Review<br>奠更連絡資訊<br>Change contact information<br>登出 Logout | <ul> <li>1.操作步骤如下: <ul> <li>(1)沒有英檢證明,需要報名新生英語能力分級測驗→點選下方的「報名考試」→點選「選擇確認」 操作說明請瀏覽:公告中的「報名考試」攝作說明</li> <li>(2)已有英檢證明,不需報名新生英語能力分級測驗→點選下方的「上傳成績證明」→點選「選擇確認」 操作說明請瀏覽:公告中的「上傳成績證明」 攝作說明</li> <li>2.使用者專區→點選「變更聯絡資訊」→修正個人資訊(請將信賴改為常用信稿)→儲存</li> </ul> </li> <li>3.登出 <ul> <li>※重要事項請注意: <ul> <li>1.請於「報名考試」或「上傳成績證明」中擇一申請,不可兩項同時申請。</li> <li>2.如果在上傳成績證明之前,已經報名考試,則報名考試紀錄將被消除。</li> <li>3.如果在報名考試之前,已經上傳成績證明,則上傳成績證明將被消除。</li> </ul> </li> </ul></li></ul> |
|                                                                                                    | 您目前選擇:「 <mark>尚未選擇」</mark> 請選擇以下選項:                                                                                                    |
|                                                                                                    | O 報名考試 報名新生英語能力分級測驗<br>Register for Freshmen English Placement Test                                                                                                    |
|                                                                                                    | <ul> <li>         上傳具CEFR英檢成績證明         Upload a CEFR certificate/transcript     </li> </ul>                                                                                                    |
|                                                                                                    | 選擇確認 Confirm                                                                                                    |

# 步驟 3: 點選選擇確認後,會彈出以下視窗提醒,詳讀視窗內容後,請點選確定。

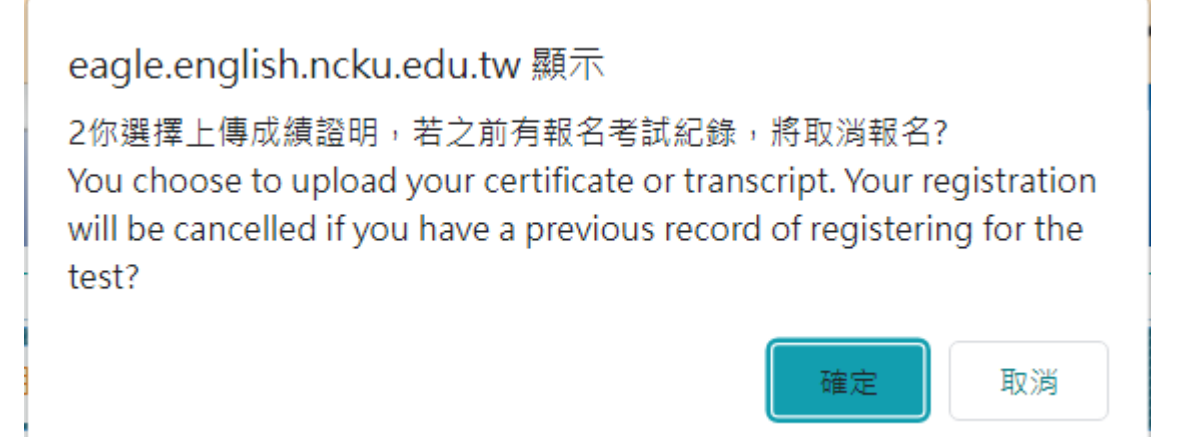

※請注意:

請於「報名考試」或「上傳成績證明」中擇一申請,不可兩項同時申請。

<mark>如果在上傳成績證明之前,已經報名考試,則報名考試紀錄將被消除</mark>。

# 步驟 4: 進入畫面後,請遵循黃底紅字數字 1~5 步驟操作。

| X | 上傳成績證明                                                                                                    |                                                                                                    |
|---|----------------------------------------------------------------------------------------------------|----------------------------------------------------------------------------------------------------|
| 1 | └ 上傳檔案:(請用學號當檔名)                                                                                                    | Use your student ID as the file name of the attachment                                                                                                    |
|   | Choose file: 選擇檔案 未選                                                                                                    | 擇任何檔案 上傳 Upload                                                                                                    |
| 注 | 注意事項:                                                                                                    |                                                                                                    |
|   | <ol> <li>使用 IE 瀏覽器可能會無<br/>It is recommended t<br/>seeing the text of th<br/>2. 檔案大小限制在 2MB 以<br/>File size is limited to<br/>3. 檔案名稱請使用學號。<br/>Use your student ID<br/>4. 請上傳完整 (整張)且清晰<br/>scanned certificate of<br/>5. 請擇一種英文檢定成績上<br/>Please do NOT uploa<br/>certificate/transcrip<br/>file, and then upload</li> </ol> | <ul> <li>法看到檔案文字,建議使用 chrome 或 firefox 瀏覽器。</li> <li>to use Chrome or Firefox browser to upload the file to avoid not te file</li> <li>內,檔案太大請壓縮後上傳。</li> <li>O 2MB, please compress and upload the file if it is too large.</li> <li>as the file name of the attachment.</li> <li>i的考生成績通知單,上傳後請查看檔案是否正常。Please make sure the or transcript is complete and clear.</li> <li>專即可,若有兩頁以上證明,請將所有檔案合併成一份 PDF 檔案,再上傳。</li> <li>ad more than two kinds of English certificates/transcripts. If a thas more than two pages, please first merge them into one PDF lit.</li> </ul>                                                                                                    |
|   | 您的姓名Name:                                                                                                    |                                                                                                    |
|   | 您的學號Student ID:                                                                                                    |                                                                                                    |
|   | 您的科系Department:                                                                                                    |                                                                                                    |
|   | 您的選項 <b>Option</b> :                                                                                                    | 上傳成績證明                                                                                                    |
|   | 成績檔案File:<br>上傳後請查看檔案是否正常                                                                                                    |                                                                                                    |
|   | 2 請輸入聯絡電話:<br>Phone No.                                                                                                    | <ul> <li>●請輸入手機號碼 (Enter your mobile phone number)</li> <li>EX:0912345678</li> <li>● 同意將聯絡電話作為緊急聯絡之用,請確認或修改。</li> <li>The phone number will be used for emergency contact only. Confirm or revise.</li> </ul>                                                                                                    |
|   | 2                                                                                                    | as neku odu bu                                                                                                    |
|   | ji輸入聯絡E-mail:                                                                                                    | gs.ncku.euu.tw                                                                                                    |
|   | <ul> <li>請輸入聯絡E-mail:</li> <li>4 請選擇課程模組分級:</li> <li>English proficiency<br/>requirements for the<br/>modules</li> </ul>                                                                                                    | 請注意:         1. 請先參考「CEFR與模組課程對照表」:         2. 登記時請以【模組】為準(以顏色區塊區分)。例如,多益900分,請登記為【模組<br>三】。         3. 若非使用上述對照表中的英文檢定,請依循下列原則選擇模組:         模組一對應CEFR B1及以下。         模組二對應CEFR B2。         模組三對應CEFR C1及以上。         4. 本中心不接受附件所示的英檢證明。請務必詳讀公告中對應附件。(公告連結)         Please note:         1. Please first refer to the CEFR-English Modules chart. Here is the<br>link:CEFR-English Modules chart         2. Please make sure that you check the above chart before, and then<br>register your English module. For instance, if you have attained 900 for<br>TOEIC, please choose Module 3.         3. English modules will be assigned based on the following principles:<br>Module 1: CEFR B1 and below<br>Module 2: CEFR B2<br>Module 3: CEFR C1 and above         4. We do NOT accept t the English test certificates or transcripts shown in                                                                                                    |
|   | ji輛人聯路E-mail:<br>4<br>ji選擇課程模組分級:<br>English proficiency<br>requirements for the<br>modules                                                                                                    | 請注意:         1.請先参考「CEFR與模組課程對照表」:         2. 登記時請以【模組】為準(以顏色區塊區分)。例如,多益900分,請登記為【模組<br>三】。         3. 若非使用上述對照表中的英文檢定,請依循下列原則選擇模組:<br>模組一對應CEFR B1及以下。<br>模組二對應CEFR B2。<br>模組三對應CEFR C1及以上。         4. 本中心不接受附件所示的英檢證明。請務必詳讀公告中對應附件。(公告連結)         Please note:         1. Please first refer to the CEFR-English Modules chart. Here is the<br>link:CEFR-English Modules chart         2. Please make sure that you check the above chart before, and then<br>register your English module. For instance, if you have attained 900 for<br>TOEIC, please choose Module 3.         3. English modules will be assigned based on the following principles:<br>Module 1: CEFR B1 and below<br>Module 2: CEFR B2<br>Module 3: CEFR C1 and above         4. We do NOT accept t the English test certificates or transcripts shown in<br>the Attachment for Examples of Unacceptable English Test Transcripts or<br>Certificates. Please be sure to read the corresponding attachments in<br>the announcement.(Please click here).         ① 我要登記【模組一】課程的選課資格驗證 I register for Module 1 courses.         ② 就要登記【模組二】課程的選課資格驗證 I register for Module 2 courses.         ③ 我要登記【模組三】課程的選課資格驗證 I register for Module 3 courses. |

#### 步驟 4-特別提醒1:

● 選擇檔案後,務必點選【上傳】按鈕。

上傳後的檔案出現於畫面中才算上傳成功(請見下圖)。

| 》 上傳成績證明                                                                                                    |                                                                                                    |
|----------------------------------------------------------------------------------------------------|----------------------------------------------------------------------------------------------------|
| <mark>1</mark> 上傳檔案:(請用學號當檔名) Use you                                                                                                    | r student ID as the file name of the attachment                                                                                                    |
| Choose file: 選擇檔案 未選擇任何檔                                                                                                    | 案 上傳 Upload                                                                                                    |
| • A12345678.pdf <u>移除</u>                                                                                                    | 上傳後的檔案會顯示於此處。                                                                                                    |
| <ol> <li>使用 IE 瀏覽器可能會無法看到檔案<br/>It is recommended to use Cl<br/>seeing the text of the file</li> <li>檔案大小限制在 2MB 以內,檔案式<br/>File size is limited to 2MB, p</li> <li>檔案名稱請使用學號。</li> <li>Use your student ID as the f</li> <li>請上傳完整 (整張)且清晰的考生成績<br/>scanned certificate or transa<br/>5. 請擇一種英文檢定成績上傳即可,表<br/>Please do NOT upload more<br/>certificate/transcript has m<br/>file, and then upload it.</li> </ol> | 文字,建議使用 chrome 或 firefox 瀏覽器。<br>hrome or Firefox browser to upload the file to avoid not<br>大請壓縮後上傳。<br>lease compress and upload the file if it is too large.<br>file name of the attachment.<br>續通知單,上傳後請查看檔案是否正常。Please make sure the<br>cript is complete and clear.<br>訪有兩頁以上證明,請將所有檔案合併成一份 PDF 檔案,再上傳。<br>than two kinds of English certificates/transcripts. If a<br>ore than two pages, please first merge them into one PDF |
| 訊息:檔案為 <b>OKB,</b> 請重新上傳                                                                                                    |                                                                                                    |

- 請詳讀注意事項內容。
- 若上傳錯誤檔案,可點選【移除】重新上傳。
- 請務必確認檔案有無上傳成功,若未確認檔案上傳導致本中心因無檔案而審核失敗,影響自身選課時間,請自行負責。本中心不受理系統關閉後補件上傳。
- 請擇一英文成績上傳即可,切勿一次上傳兩種成績單。
- 若有兩頁以上證明,請將所有檔案合併成一份 PDF 檔案,再上傳。
- 請上傳完整(整張)考生成績通知單,切勿以部分截圖上傳。若僅以部分截圖上傳,造成本中心無法辨識而審核失敗,影響自身選課時間,請自行負責。本中心
   不受理系統關閉後補件上傳。

Email 預設為「學號@gs.ncku.edu.tw」, 請改為常用 email, 以便聯繫。

步驟 4-特別提醒 3: 選擇模組分級時,務必參考先「CEFR 與模組課程對照表」。

| 4 <sub>請選擇課程模組分級:</sub><br>English proficiency<br>requirements for the<br>modules | <ul> <li>請注意:</li> <li>1. 請先參考「CEFR與模組課程對照表」:</li> <li>2. 登記時請以【模組】為準(以顏色區塊區分)。例如,多益900分,請登記為【模組<br/>三】。</li> <li>3. 若非使用上述對照表中的英文檢定,請依循下列原則選擇模組:<br/>模組一 對應CEFR B1及以下。<br/>模組三 對應CEFR B1及以下。</li> <li>4. 本中心不接受附件所示的英檢證明。請務必詳讀公告中對應附件 (公告連結)</li> </ul>                                     |
|-----------------------------------------------------------------------------------|----------------------------------------------------------------------------------------------------|
|                                                                                   | 1. Diagon first refer to the CEEP English Modules short. Here is the                                                                                                    |
| 本中心 <b>不</b> 接受此                                                                  | <ol> <li>Please first refer to the CEPR-English Modules chart. Here is the<br/>link: CEFR-English Modules chart</li> <li>Please make sure that you check the above chart before, and then</li> </ol>                                                                                         |
| 附件内所示的英                                                                           | register your English module. For instance, if you have attained 900 for<br>TOEIC, please choose Module 3.<br>3. English modules will be assigned based on the following principles:                                                                                                    |
| 檢證明。 <mark>請務必</mark>                                                             | Module 1: CEFR B1 and below<br>Module 2: CEFR B2<br>Module 3: CEFR C1 and above                                                                                                    |
| <mark>詳讀附件內容。</mark>                                                              | <ol> <li>We do NOT accept t the English test certificates or transcripts shown in<br/>the Attachment for Examples of Unacceptable English Test Transcripts or<br/>Certificates. Please be sure to read the corresponding attachments in<br/>the announcement.(Please click here).</li> </ol> |
|                                                                                   | <ul> <li>○ 我要登記【模組一】課程的選課資格驗證 I register for Module 1 courses.</li> <li>○ 我要登記【模組二】課程的選課資格驗證 I register for Module 2 courses.</li> <li>○ 我要登記【模組三】課程的選課資格驗證 I register for Module 3 courses.</li> </ul>                                                                                      |

步驟 4-特別提醒 4: 最後步驟務必點選「儲存」,以儲存資料!

若因未點選「儲存」導致中心審核學生檔案時,系統顯示無資料,進而影響學生自身 選課時間,請自行負責。本中心不受理系統關閉後補件上傳。

若資料儲存成功並完成模組登記,將會在網頁上方的上傳檔案區域出現下方訊息。

| <ol> <li>上傳檔案:(請用學號當檔名) Use your student ID as the file name of the attachment</li> <li>Choose file: 選擇檔案 未選擇任何檔案</li> </ol>                                                                                                    |
|----------------------------------------------------------------------------------------------------|
| <ul> <li>注意事項:</li> <li>1. 使用 IE 瀏覽器可能會無法看到檔案文字,建議使用 chrome 或 firefox 瀏覽器。<br/>It is recommended to use Chrome or Firefox browser to upload the file to avoid not seeing the text of the file</li> <li>2. 檔案大小限制在 2MB 以內,檔案太大請壓縮後上傳。<br/>File size is limited to 2MB, please compress and upload the file if it is too large.</li> <li>3. 檔案名稱請使用學號。<br/>Use your student ID as the file name of the attachment.</li> <li>4. 請上傳完整 (整張)且清晰的考生成績通知單,上傳後請查看檔案是否正常。Please make sure the scanned certificate or transcript is complete and clear.</li> <li>5. 請擇一種英文檢定成績上傳即可,若有兩頁以上證明,請將所有檔案合併成一份 PDF 檔案,再上傳。<br/>Please do NOT upload more than two kinds of English certificates/transcripts. If a certificate/transcript has more than two pages, please first merge them into one PDF file, and then upload it.</li> </ul> |
| 訊息:儲存成功(已完成模組登記) SAVE SUCCESS!!                                                                                                    |

步驟 5:

請點選右方欄「變更聯絡資訊」, <mark>確認信箱為常用 email, 再點選「儲存」。</mark>

| <b>庆</b> 使用者專區                              | 》 姜更連絡資訊         |                                                                                                    |
|---------------------------------------------|------------------|----------------------------------------------------------------------------------------------------|
| User area                                   |                  |                                                                                                    |
| 選擇對應模組方案                                    | 您的姓名:Name        |                                                                                                    |
| Options for English Module<br>Registrations | 您的學號: Student ID |                                                                                                    |
| <u>よ</u><br>變更連絡資訊                          | 您的科系:Department  | 2                                                                                                    |
| Change contact information<br>登出 Logout     | 聯絡電話 : Phone No. | <ul> <li>※請輸入手機號碼 (Enter your mobile phone number) EX:0912345678</li> <li>● 同意將聯絡電話作為緊急聯絡之用,請確認或修改。</li> <li>The phone number will be used for emergency contact only. Confirm or revise.</li> </ul> |
|                                             | 聯絡E-mail:        |                                                                                                    |
|                                             | 儲存 Save 3.       |                                                                                                    |

步驟 6:

審核結果可於系統點選【查詢報名資訊/上傳成績審核結果】查詢;亦會同時寄發 email 通知。

若因個人信箱資料填寫錯誤、信箱容量不足等原因致無法收到 email 時,<mark>請以【查詢</mark> 報名資訊/上傳成績審核結果】中顯示的審核結果為主。

<u>請務必留意審核結果。審查失敗者請於上傳成績期限內重新上傳檔案,若未注意到審</u> 核失敗訊息,本中心不受理系統關閉後補件上傳。

|           | ₩ 使用者專區                                                    | <b>》</b> 報名資訊                                     |                                                                                                    |
|-----------|------------------------------------------------------------|---------------------------------------------------|----------------------------------------------------------------------------------------------------|
| User area | Acheck:2                                                   |                                                   |                                                                                                    |
|           | 選握「報名考試」或上傳「英檢<br>成績證明」 [一般]<br>Choose to register for the | [一般]                                              |                                                                                                    |
|           | test or upload a<br>certificate/transcript                 | 您的姓名:Name                                         |                                                                                                    |
|           | 查詢報名資訊/上傳成績審核結果<br>Check Test Registration                 | 您的學號:Student ID                                   |                                                                                                    |
|           | Details/ Results of Review                                 | 您的科系:Department                                   | 不分系學程                                                                                                    |
|           | 愛史連絡頁面<br>Change contact information                       | 聯絡電話:Phone No.                                    |                                                                                                    |
|           | 登出 Logout                                                  | 聯絡E-mail :                                        |                                                                                                    |
|           |                                                            | 上傳成績證明<br>Upload a CEFR<br>certificate/transcript | 您已完成上傳審核檔案(審核中) File uploaded successfully, under review                                                                                                    |
|           |                                                            | 備註 <b>:Note</b>                                   | 1. 成績審核為人工作業, <mark>審核時間約需6~7個工作天</mark> :非上班日無法作業, 敬請見諒!<br>It typically takes about 6 to 7 business days to verify uploaded<br>files. Uploaded files cannot be verified on non-business days.                                                               |
|           |                                                            |                                                   | 2. <mark>審核通過者切勿再重新上傳檔案</mark> ,若未注意再交重新上傳,造成資料遺失,請自行負<br>責,<br>Students whose applications have been approved are reminded<br>not to re-upload files. If data loss occurs due to re-uploading files<br>again, students are responsible for any consequences. |

若該欄位顯示您已完成上完審核檔案(審核中) File uploaded successfully, under review,即代表上傳檔案成功,請耐心等待審核。

### 審核通過者將直接顯示其模組。

#### 》 報名資訊

#### Acheck:

| 您的姓名:Name                                                                                                    |                                                  |  |  |
|----------------------------------------------------------------------------------------------------|--------------------------------------------------|--|--|
| 您的學號:Student ID                                                                                                    |                                                  |  |  |
| 您的科系:Department                                                                                                    |                                                  |  |  |
| 聯絡電話: Phone No.                                                                                                    |                                                  |  |  |
| 聯絡E-mail:                                                                                                    |                                                  |  |  |
| 審核結果<br>Verification result                                                                                                    | 審核通過 Approved.<br>您為模組三 Your module is Module 3. |  |  |
| 請於「報名考試」或「上傳成績證明」中擇一申請,不可兩項同時申請。<br>Students should choose one of the "Register for Freshmem English Placement Test" or "Upload a CEFR<br>certificate or trascript" to apply. Simultaneous application is NOT permitted |                                                  |  |  |
| 登出 Log out                                                                                                    | D首頁 Backhome 列印 Print                            |  |  |

### 步驟 7: 請點選右方欄「登出」離開系統。

| :: 使用者專區                                                                                                    | ≫ 變更連絡資訊                                                                                                    |
|----------------------------------------------------------------------------------------------------|----------------------------------------------------------------------------------------------------|
| ● 使用者等価<br>User area 選擇對應模組方案<br>Options for English Module<br>Registrations 變更連絡資訊 Change contact information 登出 Logout | 您的姓名:Name         您的學號:Student ID         您的科系:Department         聯絡電話:Phone No.         ※請輸入手機號碼 (Enter your mobile phone number) EX:0912345678         ⑩ 同意將聯絡電話作為緊急聯絡之用,講確認或修改。         The phone number will be used for emergency contact only. Confirm or revise. |
|                                                                                                    | 聯絡E-mail:<br>儲存 Save                                                                                                    |

#### 特別提醒:

 成績審核為人工作業, 審核時間約需 6~7 個工作天; 非上班日無法作業, 敬請見 諒!

# 審核通過者切勿再重新上傳檔案,若未注意再次重新上傳,造成資料遺失,請自行 負責。

 審查失敗者請於上傳成績期限內重新上傳檔案,若未注意到審核失敗訊息,錯過重 新上傳檔案日期,恕不負責。